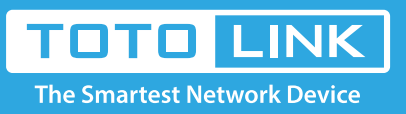

# How to use VLAN function?

# It is suitable for : N100RE, N150RT, N151RT, N200RE, N210R, N300RT, N300RH, N301RT, N302R Plus, A702R, A850, A3002RU

**Application introduction:** A Virtual Local Area Network (VLAN) is a network technology configured according to a logical scheme rather than the physical layout. Hosts in the same VLAN communicate with each other as if they are in a LAN. However, hosts in different VLANs cannot communicate with each other directly.

# STEP-1:

Please login to the web-configuration Interface of the router.

# STEP-2:

On the left menu, go to Network->IPTV Settings.

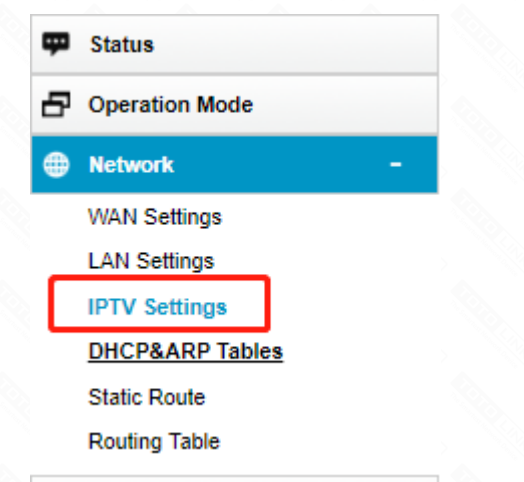

# STEP-3:

Select Enabled to open up VLAN function. To establish a VLAN, you should make sure they are of the same VID. As the picture shows, both port1 and port2 are the member port of VLAN 35, it means that port1 and port2 can communicate with each other, port1 and port3 can't communicate with each other. The filed tag means that the ports only received VLAN tagged packets whose VID is 35 and should transmit with VLAN tagged(VID is 35).

| ipiv Settings |                           |                              |                 |     |             |          |  |  |  |  |  |  |  |
|---------------|---------------------------|------------------------------|-----------------|-----|-------------|----------|--|--|--|--|--|--|--|
| IPTV          | Disabled Enable           | Enabled O Triple Play / IPTV |                 |     |             |          |  |  |  |  |  |  |  |
| Enable        | Ethernet/Wireless         | WAN/LAN                      | Forwarding Rule | Tag | VID(1~4090) | Priority |  |  |  |  |  |  |  |
|               | Ethernet Port1            | LAN                          | NAT 🔻           |     | 35          | 0 🔻      |  |  |  |  |  |  |  |
|               | Ethernet Port2            | LAN                          | NAT 🔻           |     | 35          | 0 🔻      |  |  |  |  |  |  |  |
|               | Ethernet Port3            | LAN                          | NAT 🔻           |     | 38          | 0 🔻      |  |  |  |  |  |  |  |
|               | Ethernet Port4            | LAN                          | NAT 🔻           |     | 1           | 0 🔻      |  |  |  |  |  |  |  |
|               | Wireless 5GHz Primary AP  | LAN                          | NAT 🔻           |     | 1           | 0 🔻      |  |  |  |  |  |  |  |
|               | Wireless 5GHz Virtual AP1 | LAN                          | NAT 🔻           |     | 1           | 0 🔻      |  |  |  |  |  |  |  |
|               | Wireless 5GHz Virtual AP2 | LAN                          | NAT 🔻           |     | 1           | 0 🔻      |  |  |  |  |  |  |  |
|               | Wireless 5GHz Virtual AP3 | LAN                          | NAT 🔻           |     | 1           | 0 🔻      |  |  |  |  |  |  |  |

|  | Ethernet Port5              | WAN | NAT V | ] | V | 1 |   | 0 | •  |  |
|--|-----------------------------|-----|-------|---|---|---|---|---|----|--|
|  | Wireless 2.4GHz Virtual AP4 | LAN | NAT 🔻 | ] |   | 1 |   | 0 | Ŧ  |  |
|  | Wireless 2.4GHz Virtual AP3 | LAN | NAT 🔻 | ] |   | 1 |   | 0 | ¥  |  |
|  | Wireless 2.4GHz Virtual AP2 | LAN | NAT 🔻 | ] |   | 1 |   | 0 | ¥  |  |
|  | Wireless 2.4GHz Virtual AP1 | LAN | NAT 🔻 | ] |   | 1 | [ | 0 | ¥  |  |
|  | Wireless 2.4GHz Primary AP  | LAN | NAT T | ] |   | 1 |   | 0 | •  |  |
|  | Wireless 5GHz Virtual AP4   | LAN | NAI Y | J |   | 1 | L | 0 | ۳. |  |

#### STEP-4: System reset

If you want to set some ports for IPTV (eg:port4), you should configure port4 as bridge forwarding rule and obtain VID (eg:1500) from your ISP, also you can configure Tag ,Priority and CFI according to your need. And other LAN ports NAT with WAN, the packets from these LAN port should be untagged, and these packets go out to WAN port will tagged with VID=1.

### **IPTV** Settings

| IPTV   | Disabled Inabled  |             |         | Triple Play / IPTV |        |   |   |                 |      |  |          |   |  |
|--------|-------------------|-------------|---------|--------------------|--------|---|---|-----------------|------|--|----------|---|--|
| Enable | Ethernet/Win      | eless       | WAN/LAN | Forwarding Rule    |        |   | • | Tag VID(1~4090) |      |  | Priority |   |  |
|        | Ethernet Po       | ort1        | LAN     |                    | NAT    | ۳ |   | 1               | 35   |  | 0        | • |  |
|        | Ethernet P        | ort2        | LAN     |                    | NAT    | ۳ |   | 1               | 35   |  | 0        | • |  |
|        | Ethernet P        | ort3        | LAN     |                    | NAT    | v |   |                 | 36   |  | 0        | Ŧ |  |
| •      | Ethernet Po       | ort4        | LAN     |                    | Bridge | • |   |                 | 1500 |  | 3        | • |  |
|        | Wireless 5GHz P   | rimary AP   | LAN     |                    | NAT    | ۳ |   | 1               | 35   |  | 0        | ۳ |  |
|        | Wireless 5GHz V   | irtual AP1  | LAN     |                    | NAT    | ۳ |   |                 | 1    |  | 0        | • |  |
|        | Wireless 5GHz V   | irtual AP2  | LAN     |                    | NAT    | ۳ |   |                 | 1    |  | 0        | • |  |
|        | Wireless 5GHz V   | irtual AP3  | LAN     |                    | NAT    | ۳ |   |                 | 1    |  | 0        | Ŧ |  |
|        | Wireless 5GHz V   | irtual AP4  | LAN     |                    | NAT    | ۳ |   |                 | 1    |  | 0        | • |  |
|        | Wireless 2.4GHz F | Primary AP  | LAN     |                    | NAT    | ۳ |   | 1               | 1    |  | 0        | Ŧ |  |
|        | Wireless 2.4GHz   | /irtual AP1 | LAN     |                    | NAT    | ۳ |   |                 | 1    |  | 0        | • |  |
|        | Wireless 2.4GHz \ | /irtual AP2 | LAN     |                    | NAT    | ۳ |   |                 | 1    |  | 0        | • |  |
|        | Wireless 2.4GHz   | /irtual AP3 | LAN     |                    | NAT    | ۳ |   |                 | 1    |  | 0        | • |  |
|        | Wireless 2.4GHz   | /irtual AP4 | LAN     |                    | NAT    | ۳ |   |                 | 1    |  | 0        | • |  |
|        | Ethernet Po       | ort5        | WAN     |                    | NAT    | ۳ |   | 1               | 35   |  | 0        | • |  |

Apply

Refresh